## 第3章 ネットワークの設定 - Windows11 (Wi-Fi)

ここでは、ネットワーク(Wi-Fi)の設定方法について Windows11 の画面にて案内いたします。 ※ SSID・暗号化キーの記載場所は無線ルーター(無線内蔵モデム)の側面や背面などに貼られた ラベル(シール)に記載されています。

(1) デスクトップ画面下のスタートボタンをクリックし、[設定] をクリックしてください。

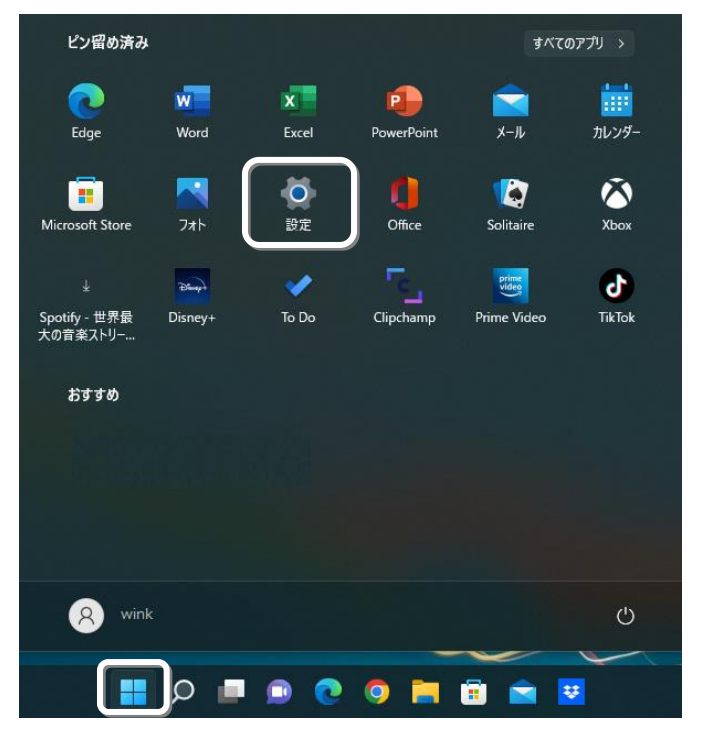

(2) [ネットワークとインターネット] をクリックし、[Wi-Fi] をクリックしてください。

| ← 設定                        |                                      |
|-----------------------------|--------------------------------------|
| <b>ス</b> wink<br>ローカル アカウント | ネットワークとインターネット                       |
| 設定の検索の                      | 未接続<br>どのネットワークにも接続されていません。          |
| <ul> <li>システム</li> </ul>    |                                      |
| 8 Bluetooth とデバイス           | Wi-Fi<br>接続、既知のネットワークの管理、従量制課金接続     |
| ▼ ネットワークとインターネット            |                                      |
| ✔ 個人用設定                     |                                      |
| 🖹 アプリ                       | VDN                                  |
| アカウント                       | <ul> <li>VPN<br/>追加、接続、管理</li> </ul> |

(3) [Wi-Fi]のオンにチェックを入れ、[利用できるネットワークを表示]をクリックしてください。 次に、接続したい無線ルーター(無線内蔵モデム)のSSIDをクリックしてください。 クリックできましたら[自動的に接続]にチェックを入れ、[接続]をクリックしてください。

| ネッ             | トワークとインターネット > Wi-Fi            |               |
|----------------|---------------------------------|---------------|
| Ŵ              | Wi-Fi                           | ۲۷ <b>(</b> ۲ |
| ( <u>m</u> )   | 利用できるネットワークを表示                  | ^             |
| ()<br>()<br>() | catv_Wi-Fi 1<br>セキュリティ保護あり<br>・ | 0             |
| L              |                                 | 接続            |
| ((†            | catv_Wi-Fi 2                    |               |
| () <b>1</b>    | catv_Wi-Fi 3                    |               |
| <b></b>        | catv_Wi-Fi 4                    |               |

(4) [暗号化キー]を入力し、[次へ]をクリックしてください。

## ※ 大文字・小文字は区別して入力してください。

※入力中、右側の のマークをクリックすると、入力した文字の確認ができます。

ネットワークとインターネット > Wi-Fi

| (m)<br>A     | 利用できるネットワークを表示                                   |    | ^      |
|--------------|--------------------------------------------------|----|--------|
| (i) <b>a</b> | catv_Wi-Fi 1<br>セキュリティ保護あり<br>ネットワーク セキュリティキーの入力 |    |        |
|              |                                                  |    |        |
|              |                                                  | 次へ | ++>>±ル |
| (î#          | catv_Wi-Fi 2                                     | 次へ | キャンセル  |
| (r)<br>(r)   | catv_Wi-Fi 2<br>catv_Wi-Fi 3                     | 次へ | ++775N |

(5) 接続したい無線ルーター(無線内蔵モデム)の SSID が、[接続済み] と表示が出ましたら 接続完了です。

| ネッ          | トワークとインターネット > Wi-Fi            |      |
|-------------|---------------------------------|------|
| (î;         | Wi-Fi                           | לא 💶 |
| ()<br>()    | catv_Wi-Fi 1<br>接続済み、セキュリティ保護あり | >    |
| (A)         | 利用できるネットワークを表示                  | ^    |
| () <b>1</b> | catv_Wi-Fi 2                    |      |
| () <b>1</b> | catv_Wi-Fi 3                    |      |
| () <b>7</b> | catv_Wi-Fi 4                    |      |

以上で、Windows11のネットワーク(Wi-Fi)の設定は完了です。

## 第3章 ネットワークの設定 - Windows 11 (有線 LAN)

ここでは、インターネットに接続するためのネットワークの設定について Windows11 の画面にて案内 いたします。

(1) デスクトップ画面下のスタートボタンをクリックし、[設定] をクリックしてください。

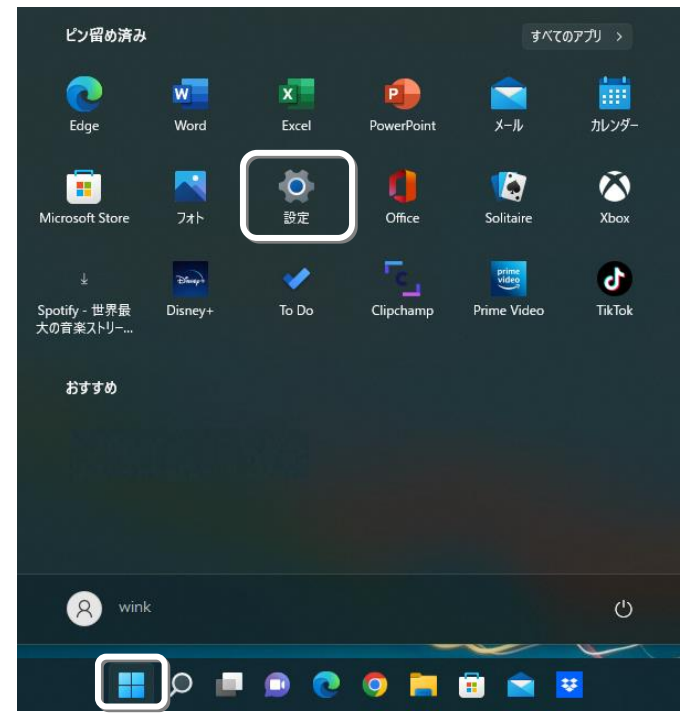

(2) [ネットワークとインターネット] をクリックし、[ネットワークの詳細設定] をクリックして ください。

| ← 設定                                                                                                    |                                                                | -                | D | × |
|----------------------------------------------------------------------------------------------------|----------------------------------------------------------------|------------------|---|---|
| אייnk<br>שלילת אול-ם                                                                                                    | ネットワークとインターネット                                                 |                  |   |   |
| 設定の検索の                                                                                                    | <ul> <li>Wi-Fi<br/>接続、既知のネットワークの管理、従量制課金接続</li> </ul>          | <i>\$</i> 7      | > |   |
| ■ システム                                                                                                    |                                                                |                  | > |   |
| <ul> <li>3 Bluetooth とデバイス</li> <li>▲ ネットワークとインターネット</li> </ul>                                                                                                    | <ul> <li>VPN<br/>追加、接続、管理</li> </ul>                           |                  | > |   |
| <ul> <li>         個人用設定         <ul> <li>             アプリ         </li> </ul> </li> </ul>                                                                                                    | (m) モバイル ホットスポット<br>インターネット接続を共有する                             | <del>7</del> 7 • | > |   |
| <ul> <li>アカウント</li> <li>         ・         ・         ・</li> <li>         ・</li> <li>         ・<!--</td--><td>機内モード     すべてのワイヤレス通信を停止</td><td><i>t</i>7</td><td>&gt;</td><td></td></li></ul> | 機内モード     すべてのワイヤレス通信を停止                                       | <i>t</i> 7       | > |   |
| <ul> <li>● 「「」」</li> <li>● 「「」」</li> </ul>                                                                                                    | <ul> <li>プロキシ</li> <li>Wi-Fi およびイーサネット接続向けプロキシ サーバー</li> </ul> |                  | > |   |
| <ul> <li>アクセシビリティ</li> <li>ブライバシーとセキュリティ</li> </ul>                                                                                                    | <ul> <li>ダイヤルアップ</li> <li>ダイヤルアップ インターネット接続をセットアップ</li> </ul>  |                  | > |   |
| Windows Update                                                                                                    | ネットワークの詳細設定<br>すべてのネットワークアダプターを表示、ネットワークのリセット                  |                  | > |   |

(3) [ネットワーク アダプター オプションの詳細]をクリックしてください。

| ネットワークとインターネット > <b>ネットワークの</b> 詳細設定          |   |
|-----------------------------------------------|---|
|                                               |   |
| その他の設定                                        |   |
| データ使用状況                                       | > |
| ハードウェアと接続のプロパティ                               | > |
| ネットワークのリセット<br>すべてのネットワーク アダプターを出荷時の設定にリセットする | > |
| 明連設定                                          |   |
| ネットワーク アダプター オブションの詳細                         | Ø |
| Windows ファイアウォール                              | Ø |

(4) [イーサネット] を右クリックし、[プロパティ(R)] をクリックしてください。

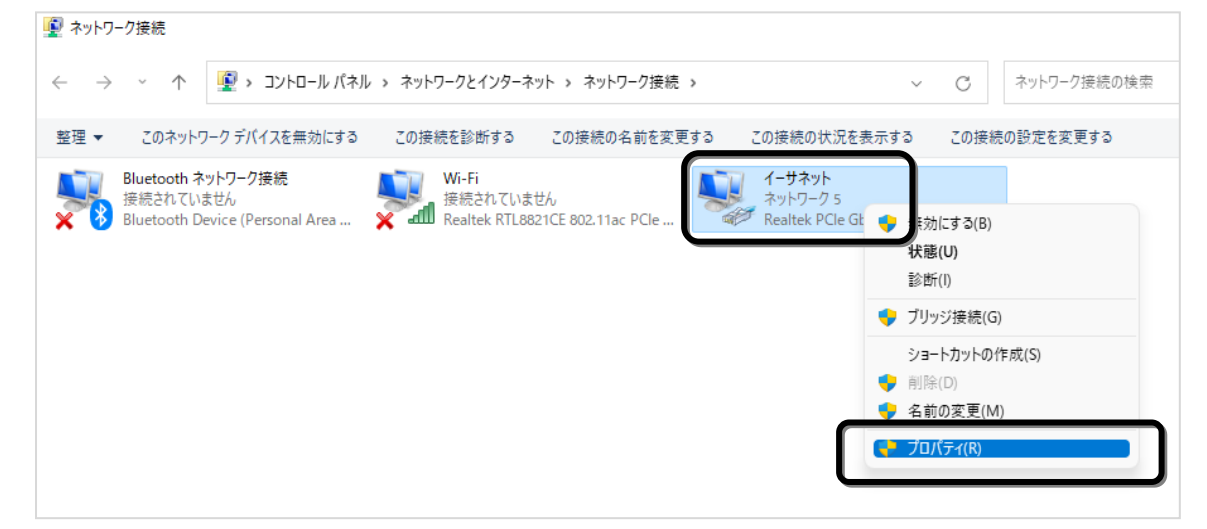

※ [イーサネット] のアイコンが以下の表示の場合、インターネットに接続できません。

| アイコンの表示                                                             | 内容と対処方法                                    |
|---------------------------------------------------------------------|--------------------------------------------|
| <b>1−サオット</b><br>ネットワーク ケーブルが接続されていま<br>Marvell Yukon 88E8057 PCI-E | LAN ケーブルが正常に接続されていません。LAN ケーブルが抜けていないか、    |
|                                                                     | またはケーブルの種類が間違っていないか(電話線など使用)ご確認ください。       |
| <b>イーサネット</b><br>無効<br>Marvell Yukon 88E8057 PCI-E                  | イーサネットが無効になっています。[イーサネット] アイコンを右クリックし、     |
|                                                                     | [有効にする(A)] をクリックしてください。                    |
| <b>イーサネット</b><br>語別されていないネットワーク<br>Marvell Yukon 88E8057 PCI-E      | IP アドレスが正常に取得できておりません。次ページ以降の設定後も表示が変わらない  |
|                                                                     | 場合は、一度ケーブルモデムや通信用 ONU の電源コンセントを抜き差ししてください。 |
| アイコンが無い                                                             | LAN アダプターがインストールされていません。                   |

(5) [インターネット プロトコル バージョン 4 (TCP/IPv4)] をクリックし、[プロパティ(R)] ボタンをクリックしてください。

|                                                                                                    | ~  |
|----------------------------------------------------------------------------------------------------|----|
| ₩ 1-9 <del>*</del> %*0/0/J1                                                                                                    | ^  |
| ネットワーク 共有                                                                                                    |    |
| 接続の方法:                                                                                                    |    |
| Realtek PCIe GbE Family Controller                                                                                                    |    |
| 樾成(C)                                                                                                    |    |
| この接続は次の項目を使用します(O):                                                                                                    | _  |
| <ul> <li>✓ ■ Microsoft ネットワーク用クライアント</li> <li>✓ ■ Microsoft ネットワーク用ファイルとプリンター共有</li> <li>✓ ■ QoS パケット スケジューラ</li> <li>✓ ■ インターネット プロトコル パージョン 4 (TCP/IPv4)</li> <li>■ Microsoft Network Adapter Multiplexor Protocol</li> <li>✓ ■ Microsoft LLDP プロトコル ドライパー</li> <li>✓ ■ インターネット プロトコル パージョン 6 (TCP/IPv6)</li> </ul> |    |
| インストール(N) 削除(U) プロパティ(R)                                                                                                    |    |
| 説明                                                                                                    | _  |
| 伝送制御プロトコル/インターネット プロトコル。相互接続されたさまざまな<br>ネットワーク間の通信を提供する、既定のワイドエリア ネットワーク プロトコ<br>ルです。                                                                                                    |    |
| ОК <b>+</b> +>>t                                                                                                    | JL |

(6) [IP アドレスを自動的に取得する(O)]、[DNS サーバーのアドレスを自動的に取得する(B)] に それぞれチェックを入れ、[OK] ボタンをクリックしてください。

| インターネット プロトコル バージョン 4 (TCP/IPv4)のプロパティ                     |                                            |            |  |
|------------------------------------------------------------|--------------------------------------------|------------|--|
| 全般 代替の構成                                                   |                                            |            |  |
| ネットワークでこの機能がサポートされている場<br>きます。サポートされていない場合は、ネットワー<br>ください。 | 合は、IP 設定を自動的に取得するこ。<br>・ク管理者に適切な IP 設定を問い合 | とがで<br>わせて |  |
| ○ IP アドレスを自動的に取得する(O)                                      |                                            |            |  |
| )次の IP アドレスを使う(S):                                         |                                            |            |  |
| IP アドレス(I):                                                |                                            |            |  |
| サプネット マスク(U):                                              |                                            |            |  |
| デフォルト ゲートウェイ(D):                                           |                                            |            |  |
| ● DNS サーバーのアドレスを自動的に取得                                     | する(B)                                      |            |  |
| ── 次の DNS サーバーのアドレスを使う(E):                                 |                                            |            |  |
| 優先 DNS サー/(-(P):                                           |                                            |            |  |
| 代替 DNS サー/(-(A):                                           |                                            |            |  |
| ○ 終了時に設定を検証する(L)                                           | 詳細設定(\                                     | /)         |  |
|                                                            | OK ++                                      | ンセル        |  |

(7) イーサネットのプロパティ画面に戻りましたら、[OK] ボタンをクリックしてください。

| 🏺 イーサネットのプロパティ                                                                                                    | × |
|----------------------------------------------------------------------------------------------------|---|
| ネットワーク 共有                                                                                                    |   |
| 接続の方法:                                                                                                    |   |
| Realtek PCIe GbE Family Controller                                                                                                    |   |
| 構成(C)<br>この接続は次の項目を使用します(O):                                                                                                    |   |
| <ul> <li>✓ ■ Microsoft ネットワーク用クライアント</li> <li>✓ ● Microsoft ネットワーク用ファイルとブリンター共有</li> <li>✓ ● QoS パケット スケジューラ</li> <li>✓ ● AvyP プロトコル パージョン 4 (TCP/IPv4)</li> <li>■ Microsoft Network Adapter Multiplexor Protocol</li> <li>✓ ● Microsoft LLDP プロトコル パージョン 6 (TCP/IPv6)</li> <li>✓ ● インターネット プロトコル パージョン 6 (TCP/IPv6)</li> </ul> |   |
| インストール(N) 削除(U) プロパティ(R)<br>説明<br>伝送制御プロトコル/インターネット プロトコル。相互接続されたさまざまな<br>ネットワーク間の通信を提供する、既定のワイド エリア ネットワーク プロトコ<br>ルです。                                                                                                    |   |
| OK キャンセノ                                                                                                    | ŀ |

以上で、Windows11のネットワークの設定は完了です。